## <아래의 순서에 의하여 상표검색을 진행>

#### 1. 인터넷 주소창에 중국 상표망(中国商标网)의 주소(http://sbj.saic.gov.cn/sbcx/)를 입력하면 아래의 화면이 나타남

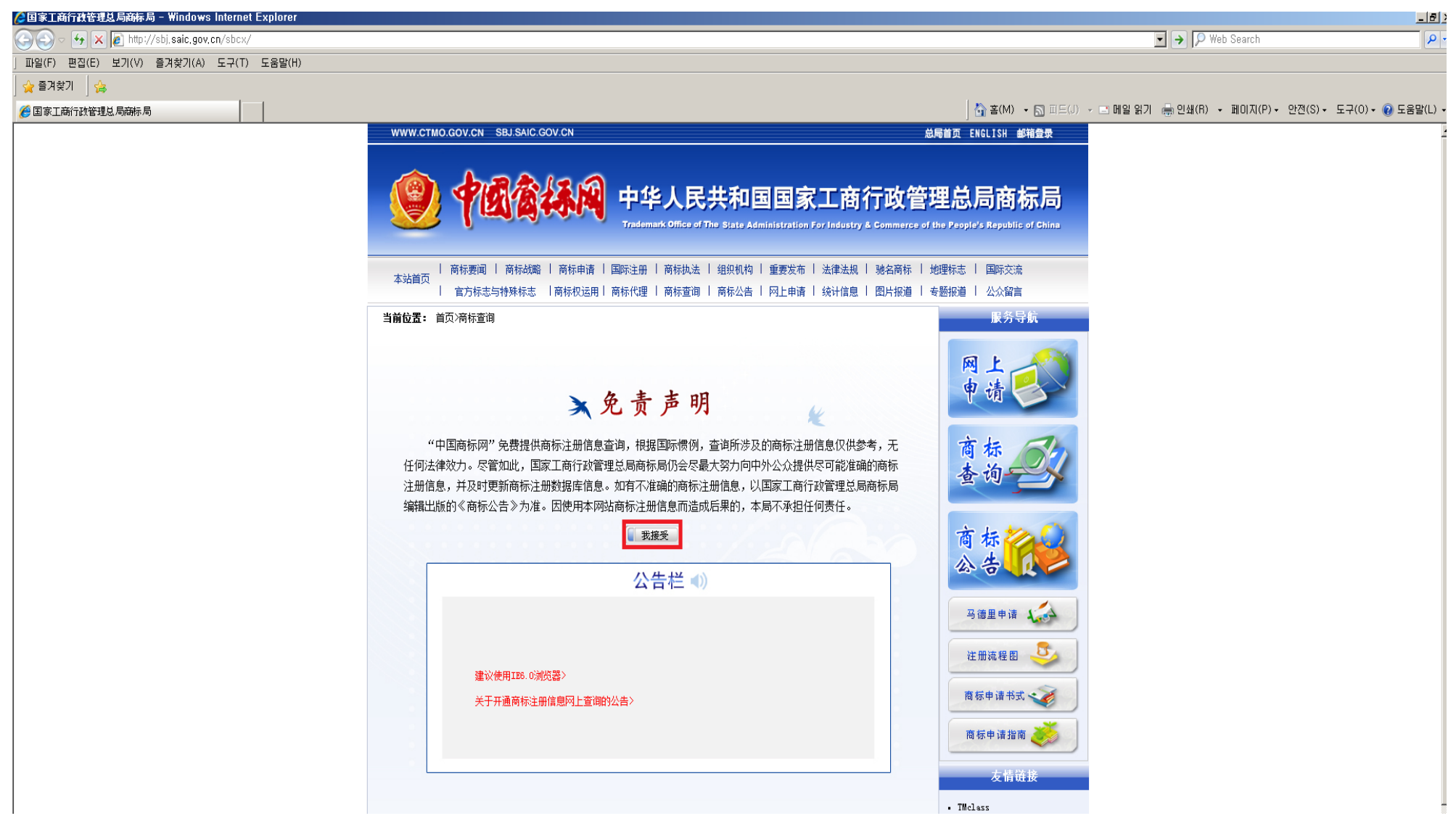

#### 2. 상기 '1.'의 화면에서 💷 를 클릭하면 아래의 화면이 나타남

=> 商标近似查询: 도형·문자 등 상표의 구성요소를 입력하고, 
 ➡ 클릭하면 등록 또는 출원된 동일·근사한 상표에 대한 검색 가능
 => 商标综合查询: 등록번호·출원번호·상표 또는 출원인 성명 등을 입력하고, 
 ➡ 클릭하면 관련 상표에 대한 검색 가능
 => 商标状态查询: 등록번호 또는 출원번호를 입력하고, 
 ➡ 클릭하면 해당 상표의 진행상태에 대한 조회 가능

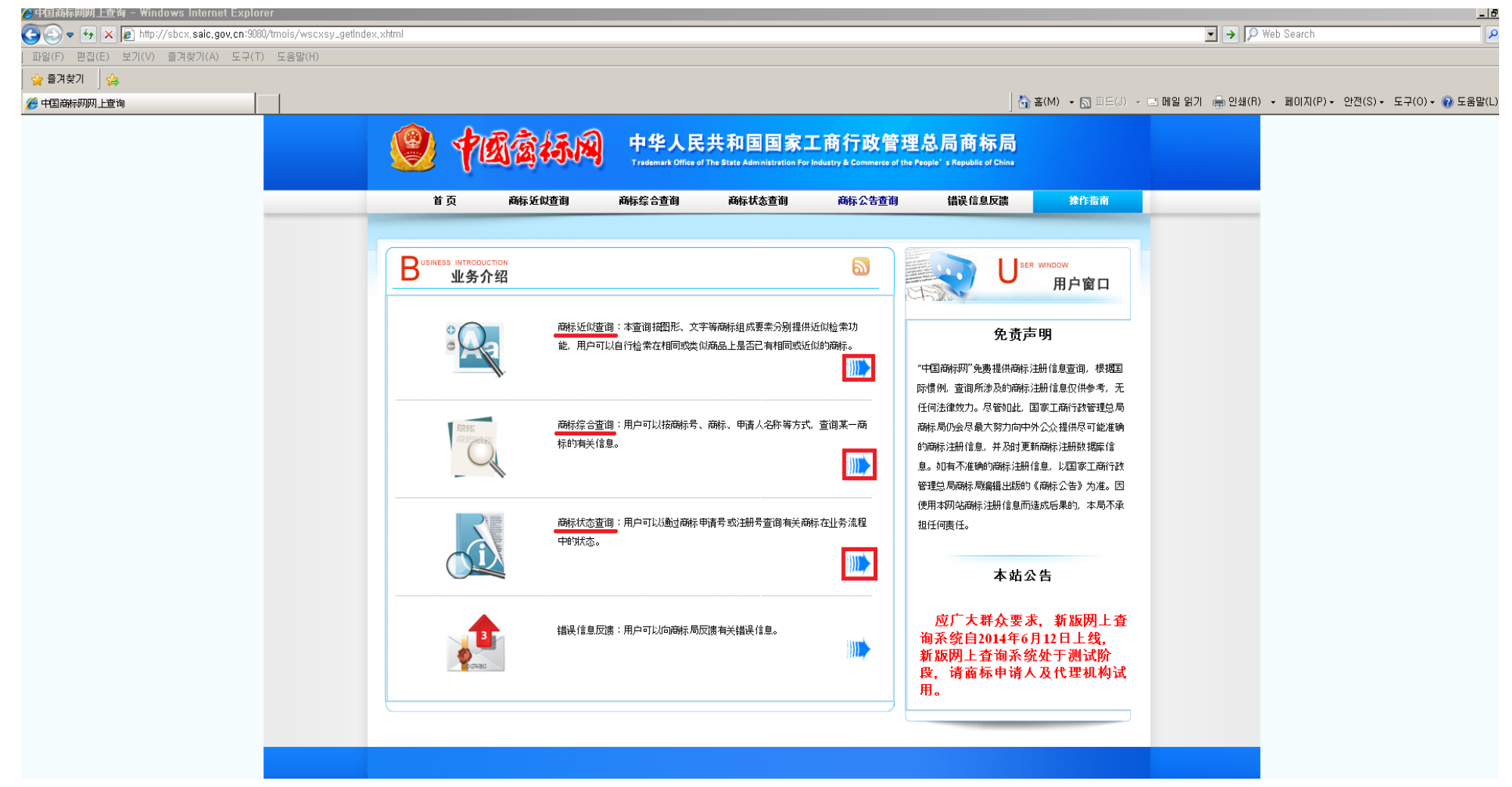

#### 3. 상표종합검색(商标综合查询) 실시례

### 3-1. 상기 '2.' 화면에서 가운데 '商标综合查询'의 🌇 를 클릭하면 아래의 화면이 나타남

| 🖉 中国商标网网上查询 - Windows Internet Explorer                     |                                                                                                    |                                                                                   |                                                    |                                       | _82              |
|-------------------------------------------------------------|----------------------------------------------------------------------------------------------------|-----------------------------------------------------------------------------------|----------------------------------------------------|---------------------------------------|------------------|
| 🚱 🕤 🔻 😽 🗶 🙋 http://sbcx.saic.gov.cn:9080/tmois/wszhcx_getZh | hex, xhtml                                                                                                    |                                                                                   |                                                    | 💽 🄶 🔎 Web Search                      | P -              |
| 파일(F) 편집(E) 보기(V) 즐겨찾기(A) 도구(T) 도움말(H)                      |                                                                                                    |                                                                                   |                                                    |                                       |                  |
| 🖕 즐겨찾기 👍                                                    |                                                                                                    |                                                                                   |                                                    |                                       |                  |
| 伊国商标网网上查询                                                   |                                                                                                    |                                                                                   | 🔄 🚵 홉(M) 👻 🔝 피드(J) 👻                               | 🖃 메일 읽기 🚔 인쇄(R) 🔹 페이지(P) 🔹 안전(S) 🗸 도구 | (0) • 🕡 도움말(L) • |
|                                                             | 😢 中國當标阀                                                                                                    | 中华人民共和国国家工商行政<br>Trademark Office of The State Administration For Industry & Comm | r管理总局商标局<br>rece of the People's Republic of China |                                       | X                |
|                                                             | 首页 商标近似查询                                                                                                    | 商标综合查询 商标状态查询 商标公告                                                                | 查询 错误信息反馈 操作指南                                     |                                       |                  |
|                                                             | <ul> <li>商标综合查询</li> <li>国际分类号:</li> <li>注册号/申请号:</li> <li>商标名称:</li> <li>申请人名称(中文):</li> <li>申请人名称(文文):</li> <li>结果集排序类型:</li> </ul> |                                                                                   | -45之间的阿拉伯数字,例如查询第9类输入:9<br>                        |                                       |                  |
|                                                             | 输入相关内容提交查询,只输入类号是不可以建                                                                                                    | <b>查询 重填</b><br>查询的。                                                              |                                                    |                                       |                  |

3-2. 상기 '3-1.' 화면에 등록번호/출원번호(注册号/申请号)·상표명(商标名称) 또는 중문/영문의 출원인 성명[申请人名称(中文 /英文)] 등을 하나 이상 입력하고, [1]를 클릭하면 관련 상표에 대한 검색이 가능

[예를 들면, 상표명칭(商标名称)에 영문 'seoul'을 입력하고 🧰를 클릭하면 영문자 'seoul'을 포함하고 있는 상표들이 화면이 나타남(3-3. 화면). 상표명칭은 '한자' 또는 '영문'만 가능(한글은 불가능, 한글은 도형으로 인식)]

| 🌈 中国商标网网上查询 - Windows Internet Explorer                                                                                                    |                    |                                 |                                           |                                      |                                   |                |                     |                    | _ 8 >             |
|----------------------------------------------------------------------------------------------------|--------------------|---------------------------------|-------------------------------------------|--------------------------------------|-----------------------------------|----------------|---------------------|--------------------|-------------------|
| 🚱 🕤 🗢 🔄 🗙 🙋 http://sbcx.saic.gov.cn:9080/tmois/wszhcx_getZho                                                                                                    | x, xhtml           |                                 |                                           |                                      |                                   |                | ▼ →                 | Web Search         | • ٩               |
| ] 파일(F) 편집(E) 보기(V) 즐겨찾기(A) 도구(T) 도움말(H)                                                                                                    |                    |                                 |                                           |                                      |                                   |                |                     |                    |                   |
| 🖕 즐겨찾기 🛛 🍰                                                                                                    |                    |                                 |                                           |                                      |                                   |                |                     |                    |                   |
| 伊国商标网网上查询     日本     日本 |                    |                                 |                                           |                                      | 6                                 | 홈(M) - 🔊 피드(J) | 🔻 🖃 메일 읽기 🛛 🖶 인쇄(R) | ▼ 페이지(P)▼ 안전(S)▼ 도 | 구(0) • 😢 도움말(L) • |
|                                                                                                    | 🔮 中國當杯腳            | 中华人民共<br>Trademark Office of Th | 共和国国家工<br>ne State Administration For Ind | 商行政管理。<br>ustry & Commerce of the Pe | 总局商标局<br>ople's Republic of Chine |                |                     |                    | -                 |
|                                                                                                    | 首页 商标近似查询          | 商标综合查询                          | 商标状态查询                                    | 商标公告查询                               | 错误信息反馈                            | 操作指南           |                     |                    |                   |
|                                                                                                    |                    |                                 |                                           |                                      |                                   |                |                     |                    |                   |
|                                                                                                    |                    |                                 |                                           |                                      |                                   |                |                     |                    |                   |
|                                                                                                    |                    |                                 |                                           |                                      |                                   |                |                     |                    |                   |
|                                                                                                    | 国际分类号:             |                                 | 商品分类帮助                                    | 输入:1-45之间的                           | 河拉伯数字,例如查询第9数                     | \$输入:9         |                     |                    |                   |
|                                                                                                    | 注册号/申请号:           |                                 |                                           |                                      |                                   |                |                     |                    |                   |
|                                                                                                    | 商标名称: seoul        |                                 |                                           | 前包含 💌                                |                                   |                |                     |                    |                   |
|                                                                                                    | 申请人名称(中文):         |                                 |                                           | 前包含 💌                                |                                   |                |                     |                    |                   |
|                                                                                                    | 申请人名称(英文):         |                                 |                                           | 前包含 💌                                |                                   |                |                     |                    |                   |
|                                                                                                    | 结果集排序类型:   默       | μ                               |                                           | 只针对带有注册号和                            | 类别的 <u>查</u> 词结果集排序               |                |                     |                    |                   |
|                                                                                                    |                    |                                 | <b>香润</b> 重措                              | )                                    |                                   |                |                     |                    |                   |
|                                                                                                    |                    |                                 |                                           | )                                    |                                   |                |                     |                    |                   |
|                                                                                                    | 输入相关内容提交查询,只输入类号是2 | 下可以查询的。                         |                                           |                                      |                                   |                |                     |                    |                   |
|                                                                                                    |                    |                                 |                                           |                                      |                                   |                |                     |                    |                   |
|                                                                                                    |                    |                                 |                                           |                                      |                                   |                |                     |                    |                   |
|                                                                                                    |                    |                                 |                                           |                                      |                                   |                |                     |                    |                   |
|                                                                                                    |                    |                                 |                                           |                                      |                                   |                |                     |                    |                   |
|                                                                                                    |                    |                                 |                                           |                                      |                                   |                |                     |                    |                   |
|                                                                                                    |                    |                                 |                                           |                                      |                                   |                |                     |                    |                   |
|                                                                                                    |                    |                                 |                                           |                                      |                                   |                |                     |                    |                   |

# 3-3. 영문자 'seoul'을 포함하고 있는 상표들 가운데 구체적인 내용을 알기 위해서는 상표명을 클릭

(예를 들면, 첫번째 영문상표'SEOUL'의 구체적인 내용을 알기 위해서는 상표명(ॼॼ)를 클릭하면 3-4의 화면이 나타남)

| while provident of the construction of a second second s |                                             |  |
|----------------------------------------------------------------------------------------------------|---------------------------------------------|--|
|                                                                                                    |                                             |  |
|                                                                                                    |                                             |  |
|                                                                                                    | 每页50条记录 共22条记录 第1页 共1页 首页 上页 下页 尾页 转到: 1 跳转 |  |
|                                                                                                    | (打印)(美闼)                                    |  |
| 序号                                                                                                    | 商标名称                                        |  |
|                                                                                                    | CROIT                                       |  |
|                                                                                                    |                                             |  |
| 2                                                                                                    | SEUG 100 SE 11 011 2 :                      |  |
| 3                                                                                                    | SEUL DARA                                   |  |
| 4                                                                                                    |                                             |  |
| 5                                                                                                    | SEUL CULLECTION                             |  |
| 6                                                                                                    | SBUIL ECCR                                  |  |
| Ť                                                                                                    | SEOUL FACE GARDEN                           |  |
| 8                                                                                                    | SECUL GARDEN THE TABLE BARBEQUE FEOFLE      |  |
| 9                                                                                                    | SEOUL JANG CHUM DAN WANG JOKBAL BOSSAM      |  |
| 10                                                                                                    | SECUL METAL                                 |  |
| 11                                                                                                    | SEOUL MILK DEVICE                           |  |
| 12                                                                                                    | SECUL PHARM                                 |  |
| 13                                                                                                    | SEOUL SOUL                                  |  |
| 14                                                                                                    | SECULEINGO REVOLUTION OF REFRIGERATOR       |  |
| 15                                                                                                    | SEOULCARLO7000; SEOULCARLO; 7000            |  |
| 16                                                                                                    | SEDULEP                                     |  |
| 17                                                                                                    | SEOULIGE                                    |  |
| 18                                                                                                    | SEOULISTA                                   |  |
| 19                                                                                                    | SEOULOVER                                   |  |
| 20                                                                                                    | SEOULVIOSYS                                 |  |
| 21                                                                                                    | SEOULWIND                                   |  |
| 22                                                                                                    | SEOUL - STILL                               |  |
|                                                                                                    | 每页50条记录 共22条记录 第1页 共1页 首页 上页 下页 尾页 转到: 1    |  |
|                                                                                                    | 仅供参考,无任何法律效力,请核实后使用                         |  |
|                                                                                                    |                                             |  |

3-4. 등록번호/출원번호(注册号/申请号)·류(类号)·상표명(商标名称)·출원인 성명(申请人名称) 또는 상품(商品)을 클릭하면 비밀 번호를 입력하는 화면이 나타남(3-5. 화면)

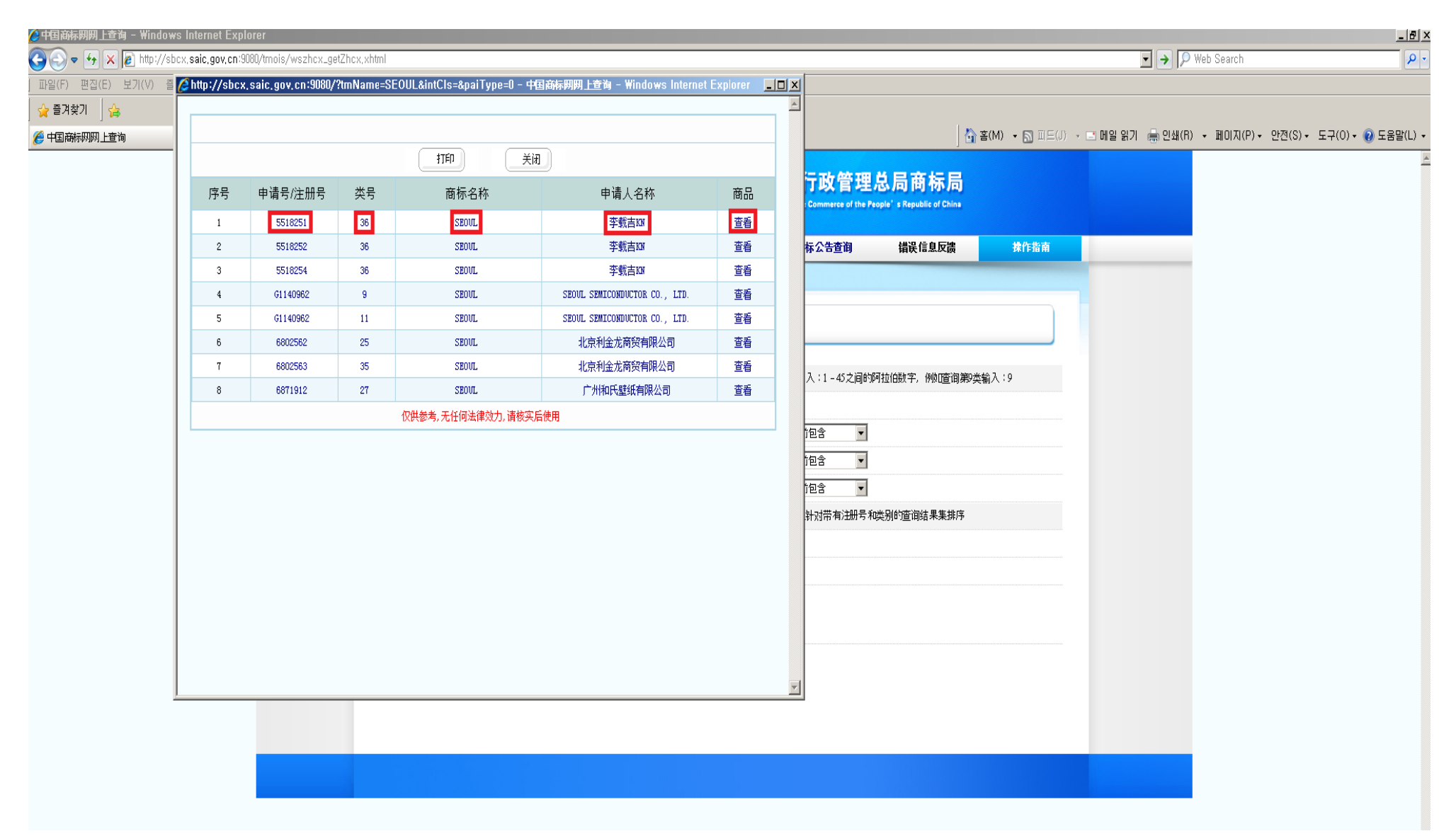

3-5. 비밀번호 입력 칸(━━)에 녹색글씨(₩®Q)를 입력하고 아래의 확인( ━━ )을 클릭하면 제5518251호 상표등록출원에 대한 구체적인 내용을 볼 수 있음(3-6. 화면)

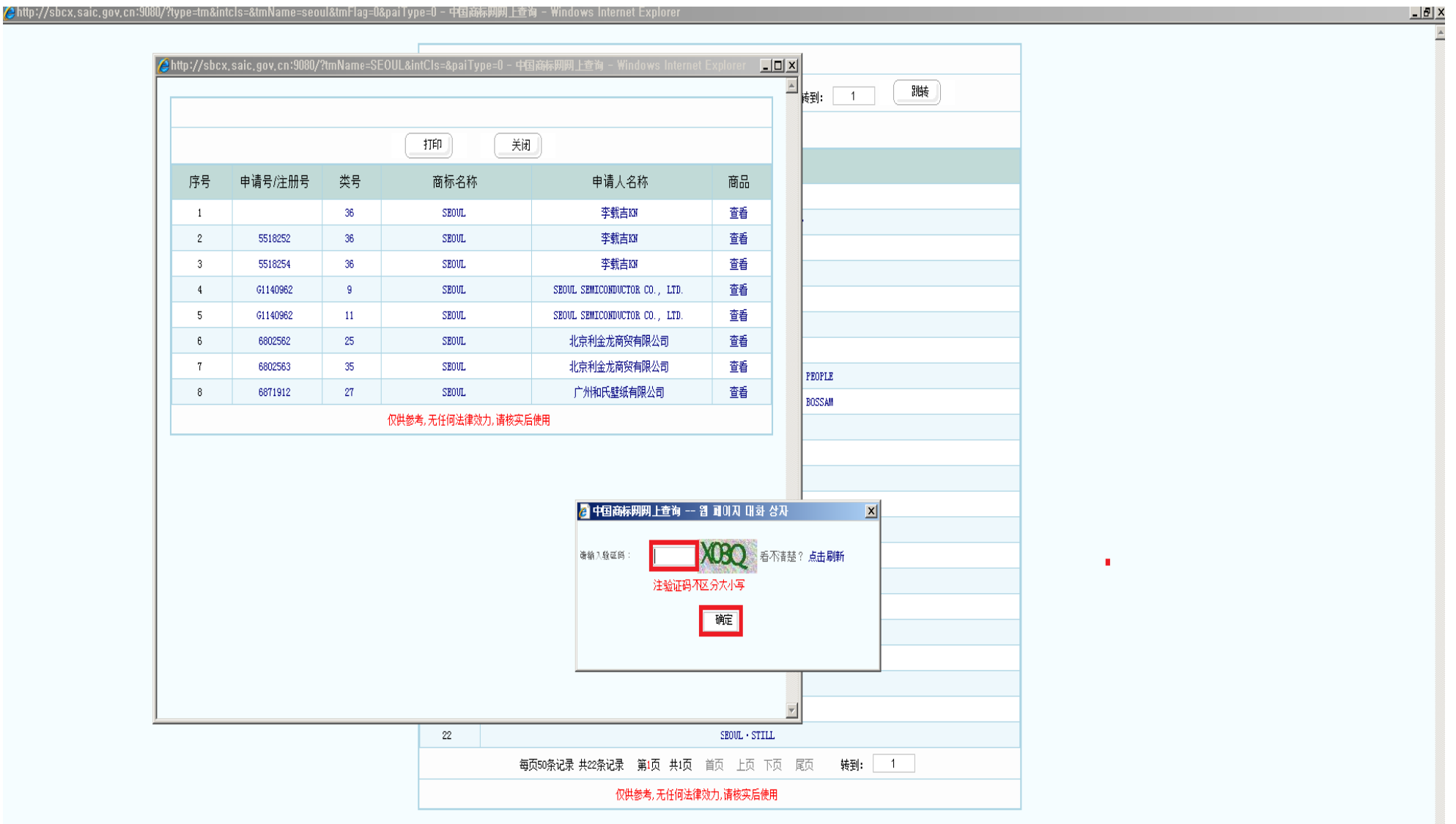

3-6. 제5518251호 상표등록출원의 구체적인 지정상품/서비스업의 내용을 알기 위해서는 '상품상세정보조회(查看商品详细信息…)'를 클릭하면 되고(3-7. 화면), 만약 다수의 동일한 상표가 있다면 아래의 '다음 페이지(下卒)'를 클릭하면 그 내용을 알 수 있음

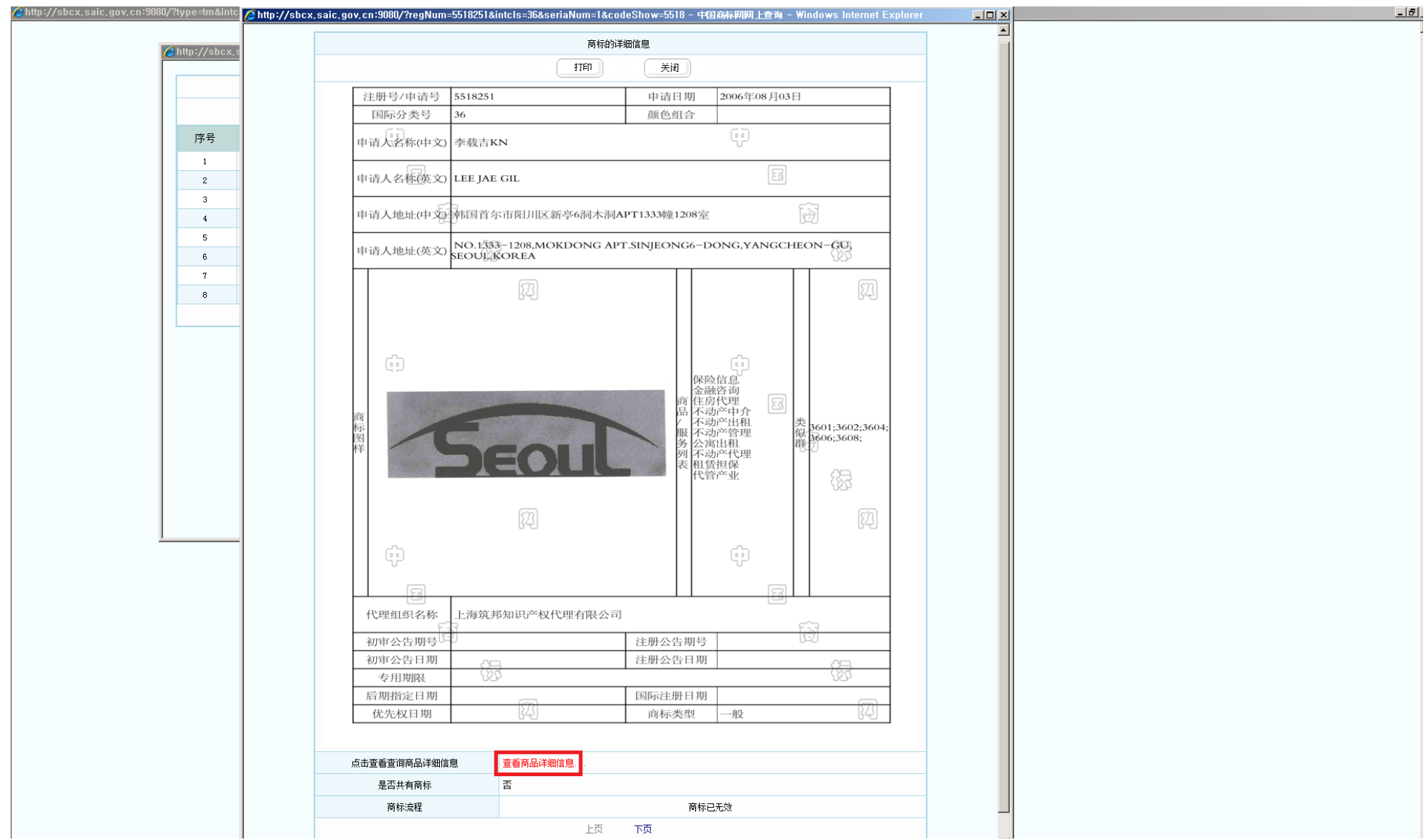

#### 3-7. 제5518251호 상표등록출원의 지정상품/서비스업 상세정보조회 내용.

참고로 'seoul, 首尔, 汉城'은 우리나라 수도명칭으로 중국 상표법 제10조 제2항 규정에 의하여 중국에서 상표등록을 받을 수 없고 사용할 수도 없음.

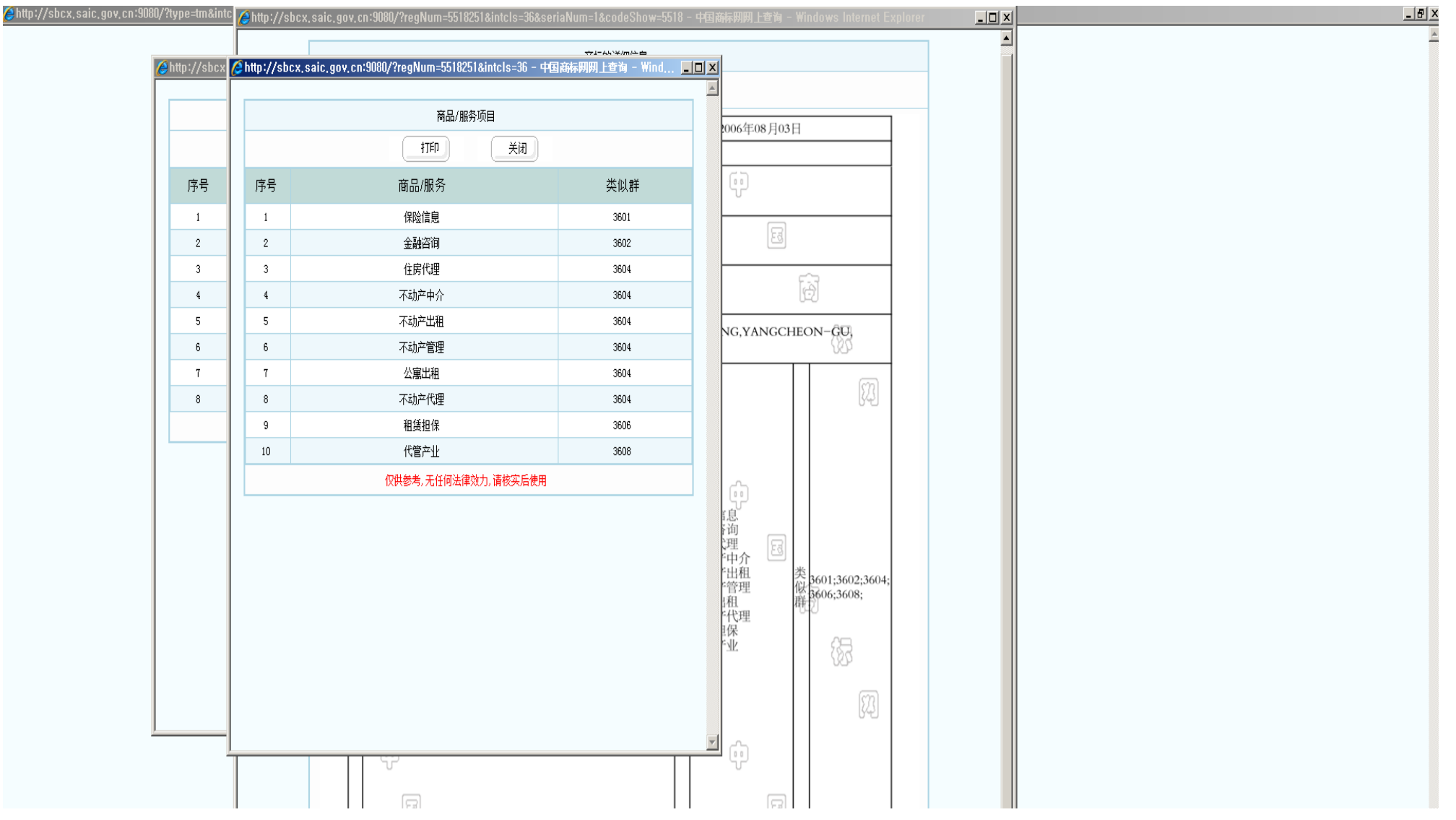

4. 근사상표조사(商标近似查询) 및 상표상태조사(商标状态查询) 방법도 위의 상표종합조사(商标综合查询) 방법과 유사하며, 기타 구체적인 검색방법은 아래의 화면에서 操作指制을 클릭하여 들어가면 알 수 있음(단 중국어를 알아야 함)

| 🖉 中国商标网网上查询 - Windows Internet Explorer                    |                                                                                                    |                              |                                         |                                                                                                    |                                              |                |                     |                      | _ 8             |
|------------------------------------------------------------|----------------------------------------------------------------------------------------------------|------------------------------|-----------------------------------------|----------------------------------------------------------------------------------------------------|----------------------------------------------|----------------|---------------------|----------------------|-----------------|
| 💽 🕞 💌 🚱 http://sbcx,saic.gov,cn:9080/tmois/wszhcx_getZhcx, | ,xhiml                                                                                                    |                              |                                         |                                                                                                    |                                              |                |                     | Web Search           | P               |
| ] 파일(F) 편집(E) 보기(V) 즐겨찾기(A) 도구(T) 도움말(H)                   |                                                                                                    |                              |                                         |                                                                                                    |                                              |                |                     |                      |                 |
|                                                            |                                                                                                    |                              |                                         | I                                                                                                    |                                              |                |                     |                      |                 |
| ✓ 中国商标网网上查询                                                |                                                                                                    |                              |                                         |                                                                                                    |                                              | 著(M) → 🔝 피드(J) | - 🖃 메일 읽기 🛛 븛 인쇄(R) | ▪ 페이지(P) ▪ 안전(S) ▪ 도 | 구(0) 🗸 🕡 도움말(L) |
|                                                            | اهې 😢                                                                                                    | 赤内<br>中华人<br>Trademark Offic | 民共和国国<br>se of The State Administration | 家工商行政(<br>In For Industry & Commerce                                                                                                    | 會理总局商标局<br>of the People's Republic of China |                |                     |                      |                 |
|                                                            | 首页 商标近似                                                                                                    | 查询 商标综合查询                    | 商标状态查询                                  | 商标公告查                                                                                                    | 间 错误信息反馈                                     | 操作指南           |                     |                      |                 |
|                                                            | <ul> <li>商标综合查询</li> <li>国际分类号:</li> <li>注册号/申请号:</li> <li>商标名称:</li> <li>申请人名称(中文):</li> <li>申请人名称(英文):</li> <li>结果果排序类型:</li> </ul> | seoul<br>新礼                  | 商品分类帮助                                  | 输入:1-4<br>前包含<br>前包含<br>前包含<br>只针对带有                                                                                                    | 之间的阿拉伯数字,例如置词第99<br>又<br>又<br>到明号和读别的查询结果集排序 | 妳遭询鄴>类輸入:9     |                     |                      |                 |
|                                                            |                                                                                                    |                              |                                         |                                                                                                    |                                              |                |                     |                      |                 |
|                                                            | 輸入相关内容提交查询,只輸                                                                                                    | 入类号是不可以查询的。                  |                                         | <u><u><u></u></u><u></u><u></u><u></u><u></u><u></u><u></u><u></u><u></u><u></u><u></u><u></u><u></u><u></u><u></u><u></u><u></u><u></u></u> |                                              |                |                     |                      |                 |